## Visible Body

Guía de Ayuda al usuario para el Atlas de Anatomía

-----

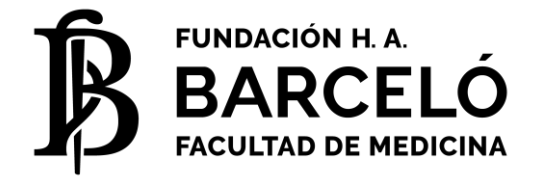

## ¿Qué es Visible Body – Atlas de Anatomía?

Visible Body es un detallado atlas 3D del cuerpo humano, el cual permite de una forma más didáctica e interactiva, de aprender y que cubren la anatomía, fisiología, los músculos, el esqueleto y el sistema circulatorio.

El mismo cuenta con varias opciones de uso:

**Vistas:** Imágenes 3D de cada región del cuerpo humano, con opciones de rotación, zoom y explicaciones, entre otras, para un estudio más detallado donde incluso podrá desprender estructuras y capas de cabeza a los pies y permitirá navegar en la anatomía sistémica y regional

Medios: Videos explicativos de distintas partes del cuerpo humano,

Exámenes: Pequeños test prediseñados, que colaboran con la comprensión de los temas,

**Mi biblioteca:** Donde podrás guardar como favorito las partes del cuerpo que necesites estudiar, formar recorridos y organizar tu información.

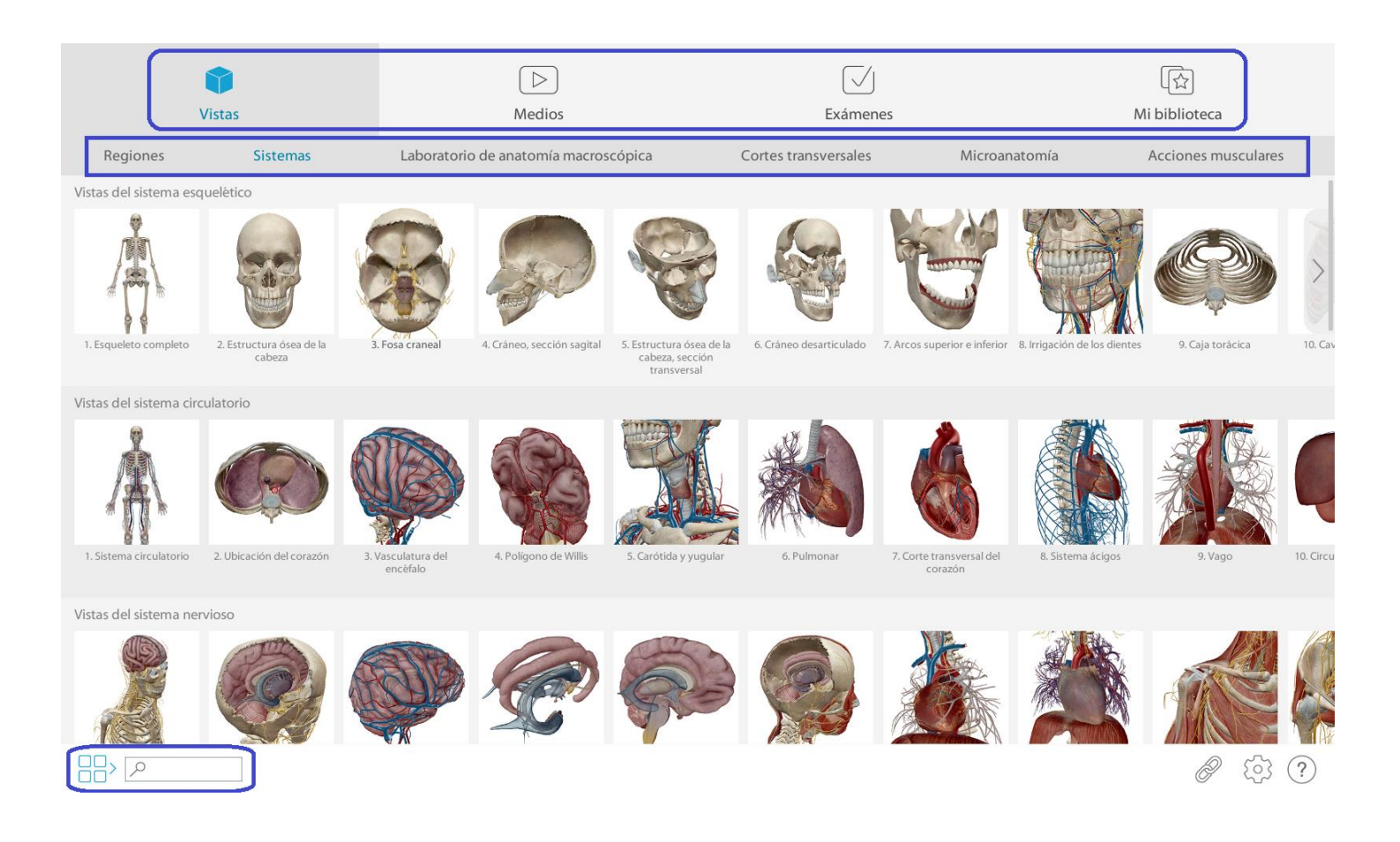

## ¿Cómo ingreso?

El acceso al Atlas de Anatomía se realiza desde la web de Fundación Barceló (<u>www.barcelo.edu.ar</u>). En el menú superior ir al botón "MAS", luego "Biblioteca" y allí dentro, "Recursos digitales". Una vez dentro de esta área, podrás ver varios recursos, siendo el Atlas el primero de ellos

|                                                                                                    | INSTITUCIONAL                                               | COMUNIDAD BARC                 | ELÓ CARRER           | RAS MÁS         | ٩        |  |
|----------------------------------------------------------------------------------------------------|-------------------------------------------------------------|--------------------------------|----------------------|-----------------|----------|--|
| Conocenos Catálogo de libros Recursos Digitales Barc                                                                                                    | celó Discovery Resposi                                      | torio Institucional Form       | ulario de Búsqueda C | INVESTIGACIÓN   |          |  |
| Preguntas Frecuentes                                                                                                    |                                                             |                                |                      | EXTENSIÓN UNIVI | RSITARIA |  |
|                                                                                                    | n An An                                                     |                                | F                    | INTERNACIONAL   |          |  |
| RECURSOS DIGITALES                                                                                                    | 9 000                                                       | Conocenos                      |                      | BIBLIOTECA      |          |  |
|                                                                                                    |                                                             | Catálogo de libros             |                      | NOVEDADES       |          |  |
| ATLAS DE ANATOMIA                                                                                                    |                                                             | Recursos Digitales             |                      | SEDES           |          |  |
| Completo modelo de anatomía macroscópica del hombre y la muje<br>nervioso, esquelético, circulatorio, muscular, digestivo, urinario, linfa                               | er en 3D. (Incluye más de 10<br>ático, endocrino y reproduc | Barceló Discovery              |                      | SOLICITA INFORM | ACIÓN    |  |
| movimiento con rotación, diseccionar un cadáver virtual en posiciór                                                                                                    | n prona o supina o compara                                  | Respositorio Institucio        | nal                  | -               |          |  |
| Profundiza en la microanatomia del tejido y de los órganos especiales, incluyendo el ojo, el oíd<br>Guarda, anota y comparti imágenes. Crea una biblioteca de favoritos. |                                                             | Formulario de Búsqueda On-line |                      |                 |          |  |
| Convertí cualquier habitación en un laboratorio de anatomía                                                                                                    |                                                             | Guías y Tutoriales             |                      |                 |          |  |
| Acceder haciendo <u>click aquí</u>                                                                                                    |                                                             | Preguntas Frecuentes           |                      |                 |          |  |

Haciendo clic y ya dentro del sitio, deberá ingresar con su usuario y contraseña de la institución.

- Si usted es alumno, deberá completar los campos solicitados con los mismos usuario y contraseña que utiliza para ingresar a SIGEDU. (DNI – CI – PAS y correspondiente contraseña)

- Si usted es docente, deberá ingresar por "OpenAthens" y completar los datos con el Usuario y Contraseña brindados por la biblioteca.

| Cho | ose how to sign in.                                         |          |   |
|-----|-------------------------------------------------------------|----------|---|
|     | Ingreso de estudiantes<br>Sign in at Fundacion H.A. Barcelo | Alumnos  | Ø |
| S,  | <b>OpenAthens</b><br>Sign in with an OpenAthens account     | Docentes | Ø |
|     |                                                             |          |   |

Luego del ingreso de datos, automáticamente abrirá el atlas. Podrás ver varias opciones, siendo la única habilitada la siguiente: "Human Anatomy Atlas".

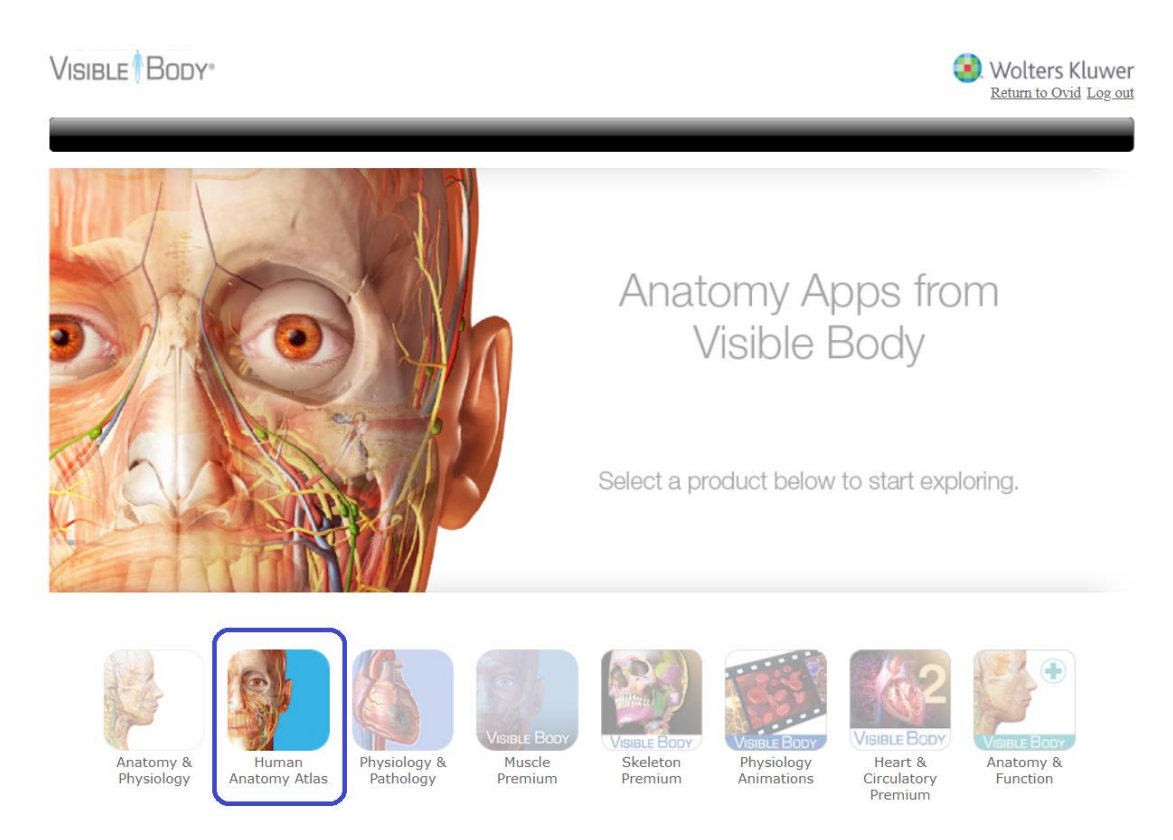

Hacemos clic en ella y veremos la página principal del atlas, seleccionamos la opción "Iniciar el Atlas de Anatomía Humana" el cual se abrirá en una ventana separada. Esperamos que cargue y el atlas estará listo para ser utilizado.

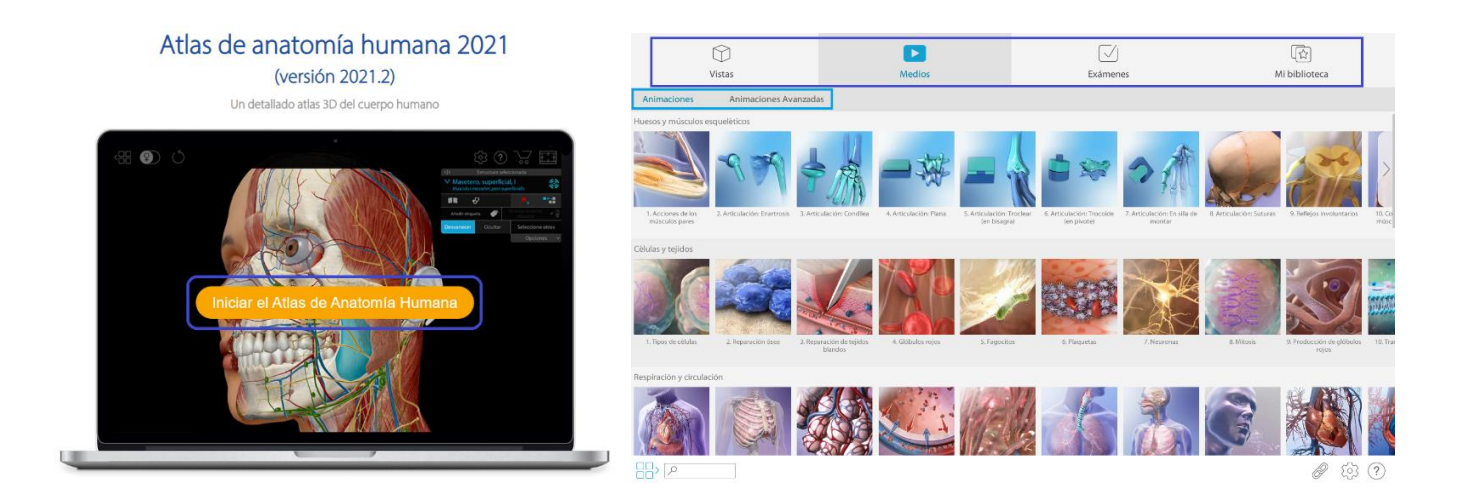